# Мобильное приложение **«ЖКХ.Диалог»**

Функциональные характеристики

Тюмень, 2022 г.

# Оглавление

| 1. Список терминов и сокращений                        | . 3 |
|--------------------------------------------------------|-----|
| 2. Назначение документа                                | .4  |
| 3. Общее описание                                      | . 5 |
| 4. Функциональные характеристики ПО                    | . 6 |
| 5. Безопасность                                        | .7  |
| 6. Минимальные требования                              | . 8 |
| 7. Информация необходимая для установки и эксплуатации | . 9 |
| 8. Начало работы с приложением                         | 10  |

# 1. Список терминов и сокращений

# Таблица 1

| №<br>п/п | Термин | Определение                 |
|----------|--------|-----------------------------|
| 1        | 2      | 3                           |
| 1        | МКД    | Многоквартирный дом         |
| 2        | ЖКУ    | Жилищно-коммунальные услуги |
| 3        | УО     | Управляющая организация     |
| 4        | ИПУ    | Индивидуальный прибор учета |

# 2. Назначение документа

Настоящий документ описывает назначение и функциональные характеристики мобильного приложения «ЖКХ.Диалог», а также информацию, необходимую для его установки и эксплуатации.

#### 3. Общее описание

Мобильное приложение «ЖКХ.Диалог» предназначено для автоматизации процессов деятельности участников сферы ЖКХ и их взаимодействие, регулируемое действующим законодательством. Мобильное приложение работает в комплексе с серверной частью – Автоматизированная система управления «Жилищный стандарт» (номер в едином реестре российских программ для ЭВМ и баз данных - №5489).

#### 4. Функциональные характеристики ПО

В целях объединения в одном месте всех действий и информации по взаимодействию и обслуживанию МКД разработано мобильное приложение «ЖКХ.Диалог» доступное для пользователей Android и iOS. Данное приложение выполняет следующие задачи:

• Получение и отображение информации о МКД

• Получение и отображение начислений за ЖКУ

•Получение, отображение и сохранение платежных документов по ЖКУ

•Получение, отображение и сохранение QR-кодов для оплаты начислений за ЖКУ

• Получение и отображение истории коммунальных платежей за ЖКУ

- •Получение и отображение сведений о УО
- •Получение и отображение информационных объявлений от УО
- •Получение и осуществление заказа платных и бесплатных услуг УО
- Получение и отображение сведений о ИПУ

•Передача показаний ИПУ в УО

• Получение и отображение сведений об аварийных ситуациях в МКД

•Проведение общего собрания собственников помещений МКД в электронном формате

•Получение и отправка электронных сообщений в чате с собственниками жилья

• Получение и отображение информации о сервисах, доступных жильцу

• Получение PUSH-уведомлений о событиях касающихся жильца

#### 5. Безопасность

С целью обеспечения безопасности приложение и серверная часть следуют правилам App Transport Security (ATS). Все сетевые запросы производятся посредством протокола HTTPS и шифруются с помощью TLS 1.2.

Распространяемые QR-коды для прикрепления лицевого счета к профилю пользователя содержат домен и токен авторизации исключительно в зашифрованном виде.

# 6. Минимальные требования

Мобильное приложение «ЖКХ.Диалог» разработано с учётом возможности его функционирования на мобильных устройствах, использующих следующие версии мобильных операционных систем: – iOS – 11.0 или более поздняя версия; – Android – 5.0 или более поздняя версия. Также, для функционирования приложения необходимо подключение к сети интернет.

# 7. Информация необходимая для установки и эксплуатации

Мобильное приложение «ЖКХ.Диалог» доступно в официальных магазинах приложений Google Play и App Store.

### **Google Play**

https://play.google.com/store/apps/details?id=ru.ituk.ukclient&hl=ru&gl=US

# **App Store**

https://apps.apple.com/ru/app/%D0%B6%D0%BA%D1%85-%D0%B4%D0%B8%D0%B0%D0%BB%D0%BE%D0%B3/id1403348715

# Файл Android Package (APK)

1. Скачайте арк-файл на устройство.

2. Откройте полученный .apk-файл в файловом менеджере.

3. Нажмите «Настройки» в открывшемся диалоговом окне с предупреждением о безопасности.

4. Выберите «Разрешить установку из этого источника».

5. Вернитесь к папке с .apk-файлом.

6. Снова нажмите на .apk-файл, появится диалоговое окно с предложением установить приложение.

7. В диалоговом окне нажмите «Установить».

# 8. Начало работы с приложением

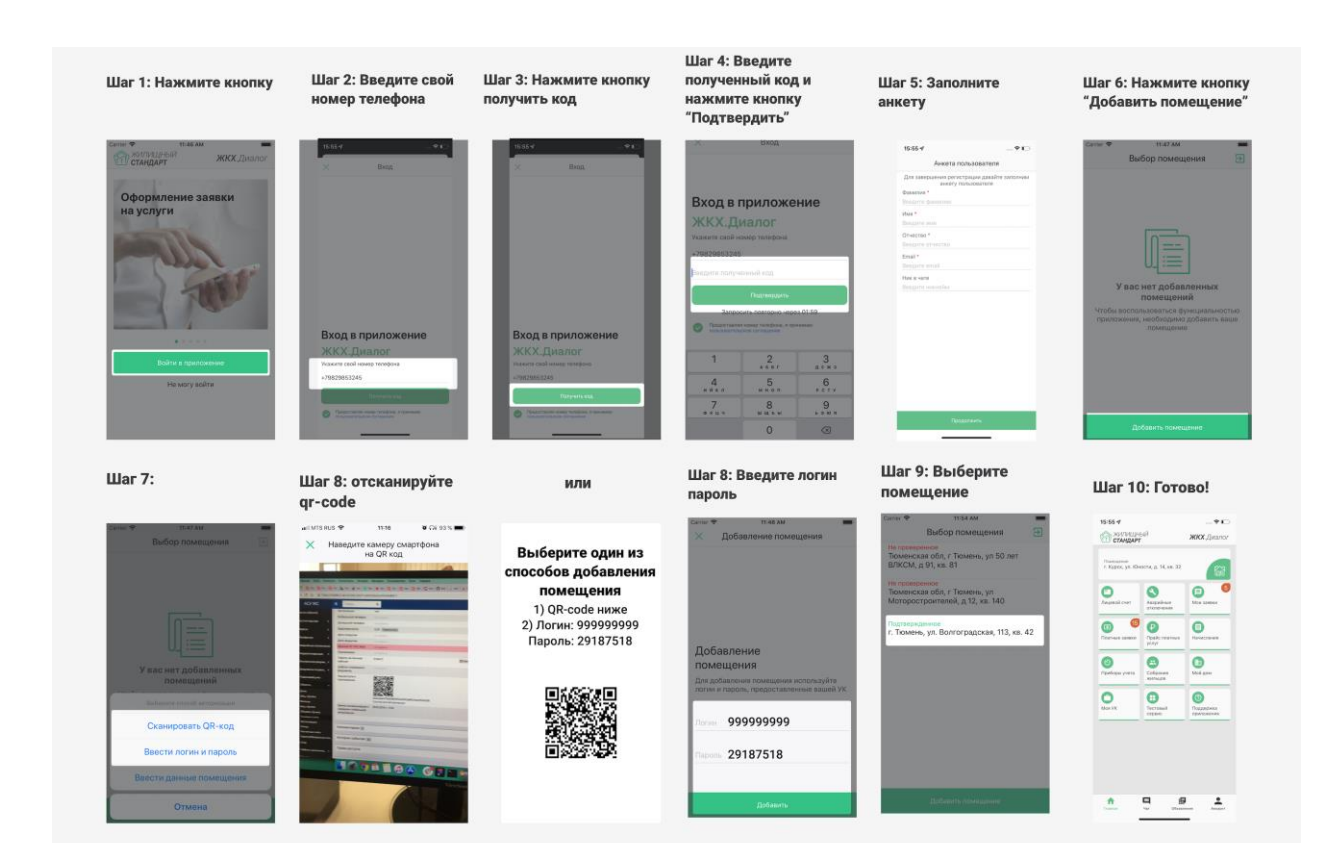